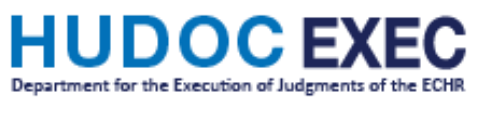

## Τυτο

## How to subscribe to Exec RSS Feeds

If you wish to receive notifications on newly-published documents on HUDOC-EXEC, you have the possibility of subscribing to RSS feeds.

By subscribing to an RSS feed, you will be provided, in your browser's Favorites bar, with a notification and link to the most recent documents published by the Department of Execution and the Committee of Ministers.

Please note that in order to read and use these feeds you need a news reader:

- Internet Explorer comes already installed with a reader.
- For other browsers, you need to install a piece of software (add-on, extension).

This is a piece of software that checks the feeds and lets you read any new articles that have been added. There are many different news readers available; a large number can be found using an Internet search engine. Once you have installed a news reader you can subscribe to the feeds.

If you want to subscribe for example to RSS feeds concerning Action Plans for a specific State, Choose the country and click on "Action Plans"

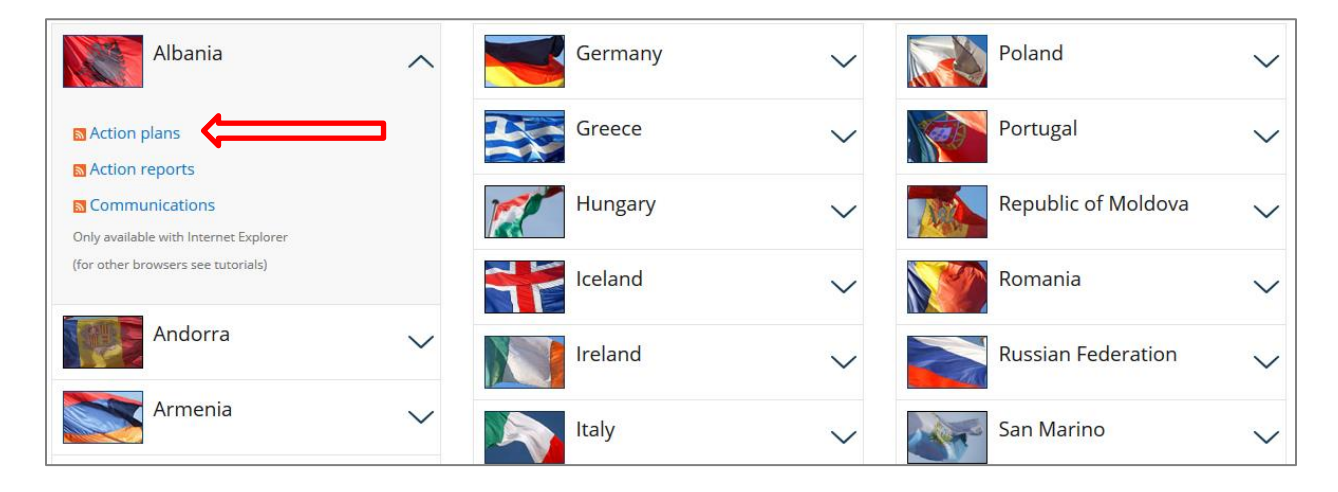

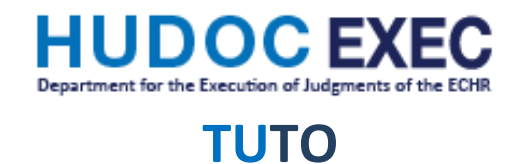

## Then click on "Subscribe to this feed"

|                                                                                                    |               |       |                 | ft 🕈             | <b>₹</b> 🛱 |
|----------------------------------------------------------------------------------------------------|---------------|-------|-----------------|------------------|------------|
| File Edit View Favorites Tools Help                                                                                                    |               |       |                 |                  |            |
| p 🗟 Home 📓 Execution 🗟 CM 🚄 ECHR-CEDH 📢 HUDOC-ECHR 📙 HUDOC-EXEC                                                                                                    | 💁 🔻 🔊 ·       | - 🖃 e | 💼 🔻 Page 🕶      | Safety 👻 Tools 👻 | • 🕥        |
|                                                                                                    |               |       |                 |                  |            |
| EXEC HUDOC Search Feed                                                                                                    |               |       | Displaying      | 20 / 20          |            |
| You are viewing a feed that contains frequently updated content. When you subscribe to a feed, it is added to the Common Feed List. Updated information from                                                    | n the feed is |       |                 |                  |            |
| automatically downloaded to your computer and can be viewed in internet explorer and other programs, Learn more about reeds.                                                                                    |               |       | • All           | 20               |            |
|                                                                                                    |               |       | Sort by:        |                  |            |
| 1302nd meeting (December 2017) (DH) - Action plan (20/09/2017) - Communication from Albania concerning the case of LULI A<br>OTHERS v. Albania (Application No. 64480/09) [Anglais uniquement]                  | AND           |       | ▼ Date<br>Title |                  |            |
| lundi 2 octobre 2017, 02:00:00 🌩                                                                                                    |               |       |                 |                  | 1          |
| 64480/09                                                                                                    |               |       |                 |                  |            |
| 1294th meeting (September 2017) (DH) - Action Plan (07/07/2017) - Communication from Albania concerning the cases of DRIZ<br>MANUSHAQE PUTO v. Albania (Applications No. 33771/02, 604/07) [Anglais uniquement] | ZA and        |       |                 |                  |            |
| mercredi 12 juliet 2017, 02:00:00 🔶                                                                                                    |               |       |                 |                  |            |
| 33771/02;604/07                                                                                                    |               |       |                 |                  |            |

In the window that opens, you should change the Name field by entering "*State*-Action Plans", then tick "Add to Favorites Bar" and click on "Subscribe".

| Subscribe to t     | his Feed                                                                                                    |
|--------------------|----------------------------------------------------------------------------------------------------|
|                    | Subscribe to this Feed<br>When you subscribe to a feed, it is automatically added<br>to the Favorites Center and kept up to date. |
| Name:              | Albania Action Plans                                                                                                    |
| Create in:         | S Feeds                                                                                                    |
|                    | ☑ Add to Favorites Bar                                                                                                    |
| <u>What is a l</u> | Feed? Cancel                                                                                                    |

The RSS feed will automatically be available in your Favorites bar if you have activated it.

|   | File | Edit   | View     | Favorites   | Tools | Help           |      |           |            |              |
|---|------|--------|----------|-------------|-------|----------------|------|-----------|------------|--------------|
|   | 숧    | 🦲 Alba | inia Act | ion Plans 🔻 | 🕑 Hom | ne 🔅 Execution | 🙆 СМ | ECHR-CEDH | HUDOC-ECHR | E HUDOC-EXEC |
| ľ |      |        |          |             |       |                |      |           |            |              |

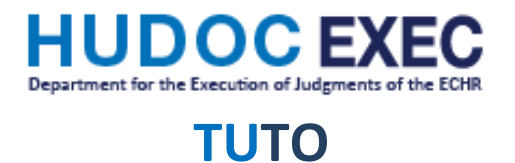

You can also access it via Favorites  $\rightarrow$  Feeds  $\rightarrow$  State-Action Plans

| File Edit View Favorites Tools Help                                                                                                    | Add to Favorites an          |
|----------------------------------------------------------------------------------------------------|------------------------------|
| 👍 🕘 Albania Action Plans 🔻 🥘 Home 🎒 Execution 🧟 CM 🚄 ECHR-CEDH 🚹 HUDOC-ECHR 📔 HUDOC-EXEC 👘 🖓 👻 🗟                                                                                               |                              |
|                                                                                                    | Favorites Feeds              |
|                                                                                                    | 🔊 Albania Action Plans (new) |
| You've successfully subscribed to this feed!                                                                                                    |                              |
| Updated content can be viewed in Internet Explorer and other programs that use the Common Feed List.                                                                                           |                              |
| 🖌 View my feeds                                                                                                    |                              |
|                                                                                                    |                              |
| EXEC HUDOC Search Feed                                                                                                    |                              |
| 1302nd meeting (December 2017) (DH) - Action plan (20/09/2017) - Communication from Albania<br>concerning the case of LULI AND OTHERS v. Albania (Application No. 64480/09) [Anglais uniquemer | n                            |
| lundi 2 octobre 2017, 02:00:00 🔶                                                                                                    | 1                            |
| 64480/09                                                                                                    |                              |
|                                                                                                    |                              |

When new documents are available in HUDOC the title appears in bold on your Favorite's bar, new items are also marked in bold, and the number of new items is listed. Once a new item is clicked, it opens up in a new tab and is considered as read.

| F     | ))       | 🕑 htt               | ps://www.c               | oe.int/en            | /web/ex             | ecution                  | ۶,                        | <b>₽</b> ¢           | 🕑 Dep                 | partment f                | or the Exec            | cuti ×                 |                        |      |     |
|-------|----------|---------------------|--------------------------|----------------------|---------------------|--------------------------|---------------------------|----------------------|-----------------------|---------------------------|------------------------|------------------------|------------------------|------|-----|
| File  | Edit     | View                | Favorites                | Tools                | Help                |                          |                           |                      |                       |                           |                        |                        |                        |      |     |
| 1 🚖 🛛 | 🦲 And    | lorra Ac            | tion Plans               | - 🕑 Ho               | ome 🔘               | Execution                | n 🥑 CM                    | CH 🗲                 | R-CEDH                | 🚹 HUD                     | OC-ECHR                | EHUD                   | OC-EXEC                |      |     |
|       | 12<br>Ac | ?65 mee<br>tion pla | ting (20-22<br>n - Commu | 2 Septem<br>nication | nber 201<br>from Ai | L6) (DH) -<br>ndorra con | Revised ac<br>Icerning th | tion pla<br>e case o | n (30/06<br>of Ute Sa | 5/2016) - (<br>aur Vallne | Communic<br>tt against | ation fro<br>Andorra ( | m Andorr<br>(Applicati | r    |     |
|       | O        | pen all it          | ems (2 new               | )                    |                     |                          |                           |                      |                       |                           |                        |                        |                        |      |     |
|       | М        | ark all as          | read                     |                      |                     |                          |                           |                      |                       |                           |                        |                        |                        | - t  |     |
|       | c        | DNSEIL DE           | L'EUROPE                 | COUN                 | CIL 0               | FEUR                     | OPE                       |                      |                       |                           |                        |                        | Dep                    | of t | :he |

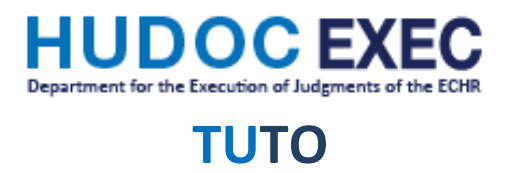

To unsubscribe from the RSS feed, simply right click on it and select "Delete" and then "Yes".

|           | - □ ×<br>↑ ☆ ‡                                                                       |
|-----------|--------------------------------------------------------------------------------------|
| <b>(</b>  | Add to Favorites bar                                                                 |
| Favorites | Feeds History                                                                        |
| M Albania | Open<br>Open in new tab<br>Add to Favorites bar<br>Create new folder<br>Cut<br>Paste |
|           | Mark as Read<br>Refresh<br>Refresh All                                               |
|           | Delete                                                                               |
|           | Rename<br>Properties                                                                 |